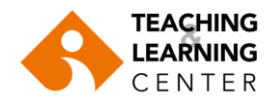

## Harici Videoları Panopto Ders Klasörlerine Yükleme

Kendi bilgisayarınızda bulunan harici bir videoyu (MP4 veya MOV dosyaları) öğrencilerinizle paylaşmak isterseniz, aşağıdaki adımları izleyerek bu videoyu Panopto üzerinde ders klasörünüze yükleyebilirsiniz.

1. Blackboard Learn sistemine giriş yapın. İlgili dersi seçin. Ders menüsünde **Panopto Video** sekmesine tıklayın. **"Create/Oluştur"** butonuna tıklayın ve seçeneklerden **"Upload media/ Medya yükle"** seçin.

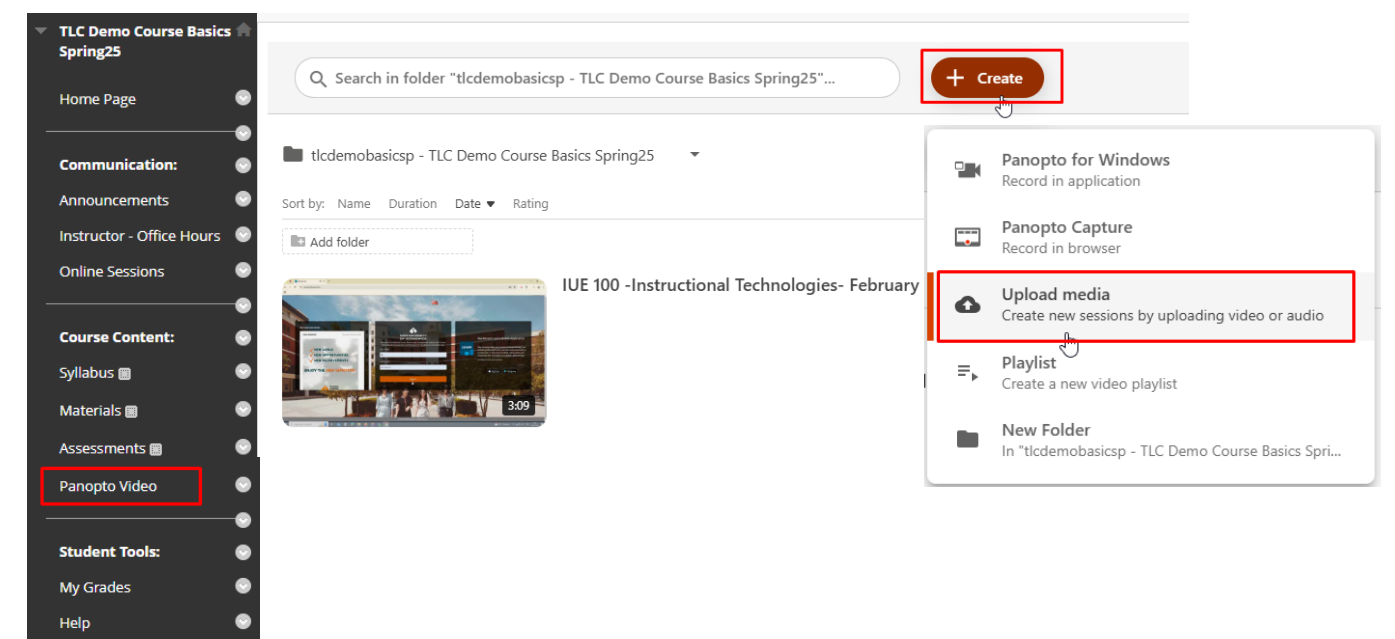

 Video dosyalarını bilgisayarınızdan "Drag video or audio files here/Buraya ses veya video dosyalarınızı sürükleyin" alanına sürükleyerek veya tıklayıp bilgisayarınızdan ilgili video dosyasını seçerek yükleyebilirsiniz.

1

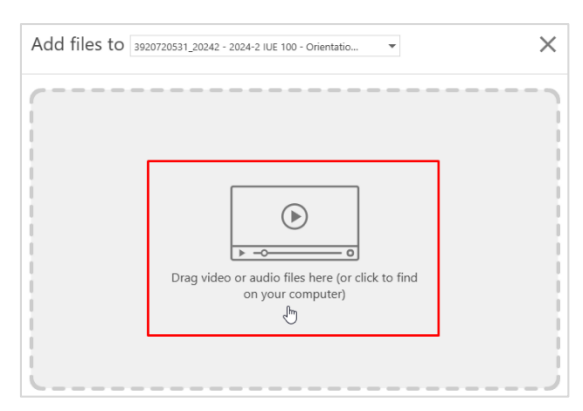

3. Video yüklenmeye başlayacaktır.

| MP4 | IUE 100 -Instructional Technologies- February 14, 2025 |      |
|-----|--------------------------------------------------------|------|
|     | 4.5 of 22.8 MB                                         | 0:02 |

4. Video yüklendikten sonra işlenmeye başlayacaktır. Bu aşamaya geldiğinde yükleme ekranından çıkabilirsiniz.

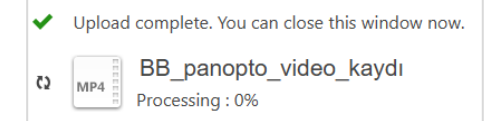

5. Dersin sayfasında Panopto klasörüne geri döndüğünüzde videonun işlenme durumunu görebilirsiniz ve tamamlandığında tüm öğrenciler için aktif hale gelecektir.